# **Smart WI-FI Camera**

User Manual • Uživatelský manuál • Užívateľský manuál • Használati utasítás • Benutzerhandbuch

| English    | 3 - 11  |
|------------|---------|
| Čeština    | 12 - 20 |
| Slovenčina | 21 - 29 |
| Magyar     | 30 - 39 |
| Deutsch    | 40 - 49 |

Dear customer,

Thank you for purchasing our product. Please read the following instructions carefully before first use and keep this user manual for future reference. Pay particular attention to the safety instructions. If you have any questions or comments about the device, please contact the customer line.

| www.alza.co.uk/kontakt |  |
|------------------------|--|
|------------------------|--|

Importer Alza.cz a.s., Jankovcova 1522/53, Holešovice, 170 00 Prague 7, www.alza.cz

Thank you for purchasing Smart Camera. Get started using your new devices by downloading TuyaSmart, one convenient app that manages everything straight from your phone. Easily connect to your home Wi-Fi and control multiple devices from the touch of your fingertips.

### What's in the Box

- Smart Camera x 1
- Type-C Cable
- User Manual x 1
- Mounting Bracket x 1
- Adapter x 1
- Screw bag x 1

## **Get Ready**

- Know your Wi-Fi network and password.
- Make sure your mobile device is running iOS 9 or higher or Android 4.1 or higher
- Make sure you're connecting to a 2.4GHz Wi-Fi network (It can't connect to 5GHz networks)

#### Download the TuyaSmart app App Store or Google Play

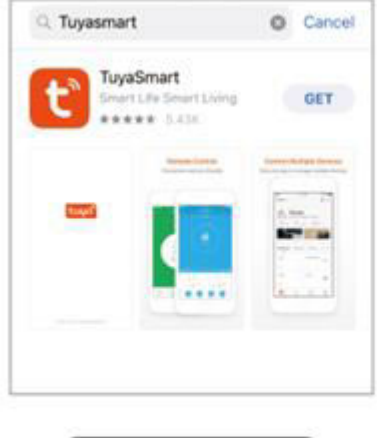

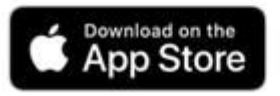

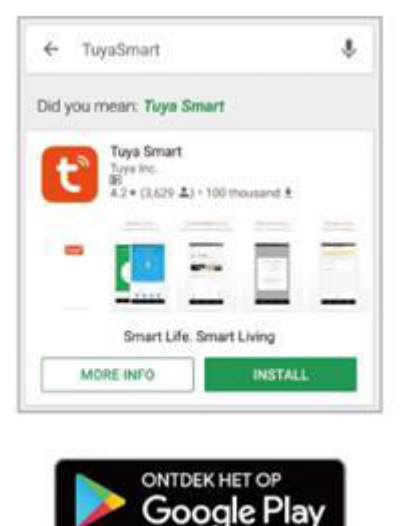

#### Register an account on your TuyaSmart app

Step 1.

Enter your mobile phone number or email address.

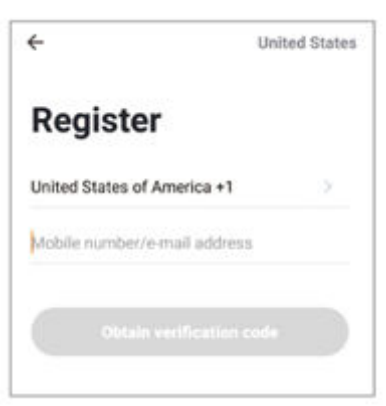

Step 2. Enter the verification code and create a password.

| ÷                                                                                |  |
|----------------------------------------------------------------------------------|--|
| Enter verification code                                                          |  |
|                                                                                  |  |
| A verification code has been sent to your email,<br>abodifiabod com, Resend(51s) |  |

#### Plug In

How do I reset my device?

- Press the Reset Button for several seconds until camera starts to beep.
- Optional: Insert Micro SD card.

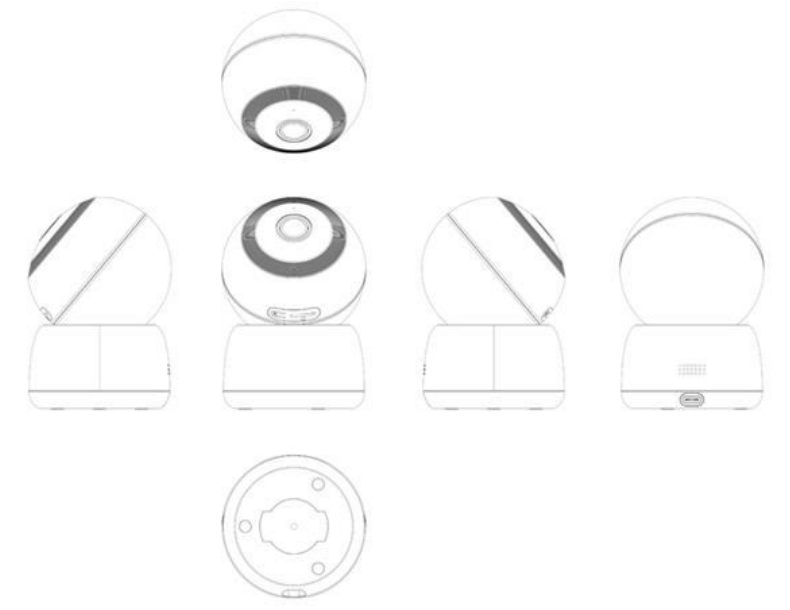

#### Add device

- Open TuyaSmat APP, click "+" on the top right corner of the page "HOME", then select "Smart Camera".
- Power on the device and make sure indica tor is flashing rapidly or a prompt tone is heard, then press "Next".

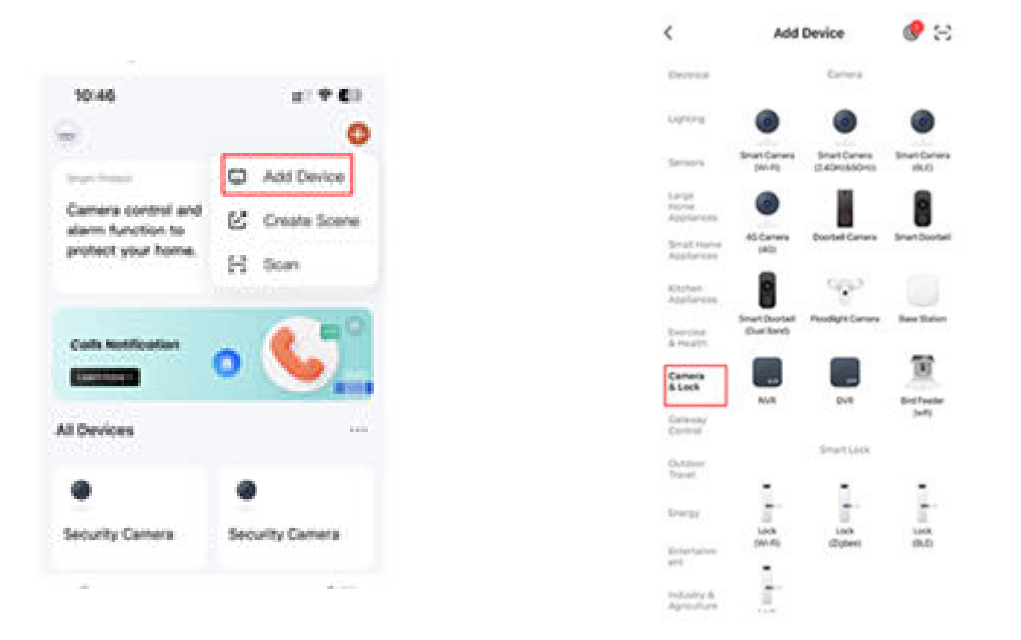

• Enter your "Wi-Fi" network and password", click "Next".

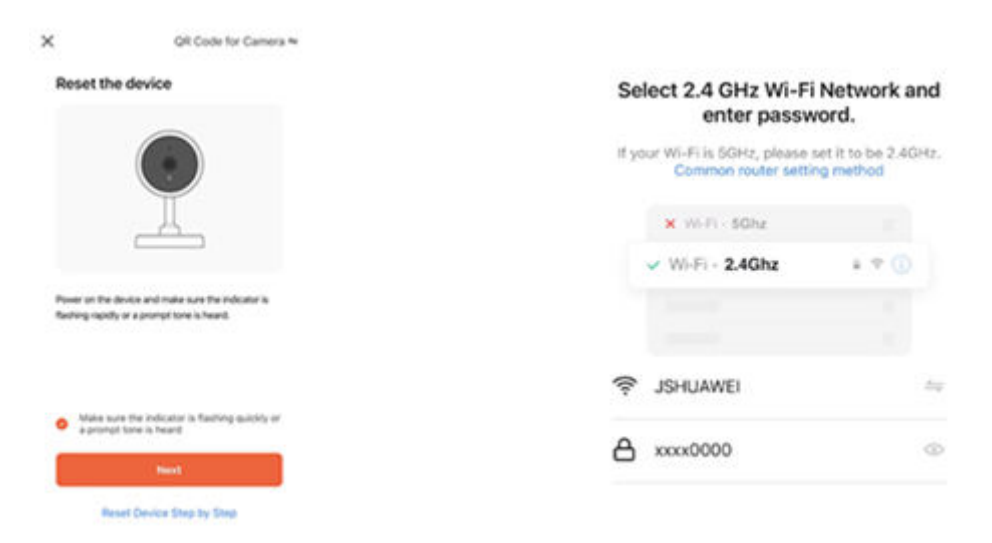

#### Add device

• Read the instruction about "Please scan the QR code from 15 to 20cm away". Scan the QR code on your phone with camera, heard a prompt tone, click "I Heard a Prompt".

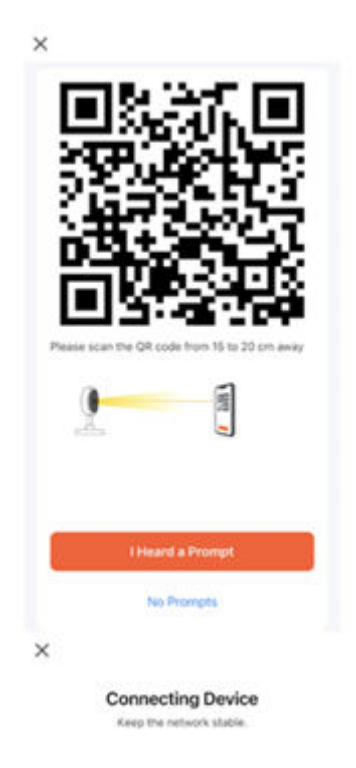

• Keep the network stable, the camera is connecting the network.

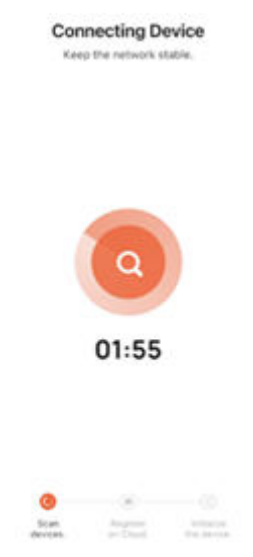

#### Add device

- When Security camera added successfully, the indicator always on, and the network configuration is complete.
- Choose a name for the device and click "Done" to view the live stream.

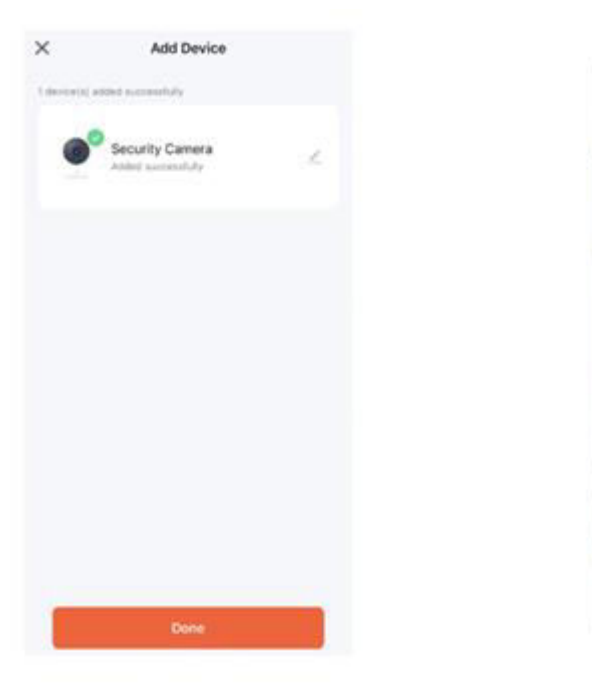

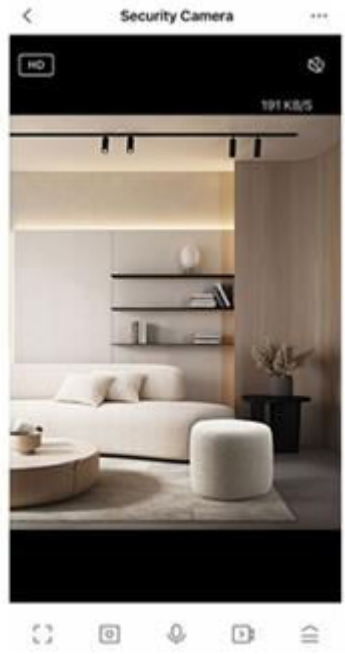

Please refer to the specific APP interface if there are any difference.

## **Frequently Asked Questions**

#### Can I share with family and friends?

Yes, you can share your cameras with family and friends who will have access to view the camera and control your bulbs, plugs and other devices. In the app, press the Profile button and click on the "Home Management" button, and you will be able to give or revoke sharing permissions. In order to share, the other ser should already have downloaded the app and registered a new account.

#### What's the Wireless Range?

The range of your home Wi-Fi is heavily dependent on your home router and the conditions of the room. Check with your router specifications for exact range data.

#### How many cameras can I control?

TuyaSmart app can control an unlimited number of devices in an unlimited amount of locations. Your router may have a limit of how many devices can be connected to one router.

#### My device can't be connected to network with App

- Make sure the device is under the config status (indicator light is flashing quickly)
- Make sure the Wi-Fi is available and not too far away from router.
- Make sure the Wi-Fi password you input is correct.

#### My device shows offline in my App

- Make sure the device is powered on.
- Make sure the network is stable and the Wi-Fi name and password not modified.
- If the network is normal, but it's still offline. Check if there are too many Wi-Fi connections. You can restart your router to check the status of the device.

You can find much useful information in the Help Center on App.

## **Technical Specifications**

| Audio   | Internal Speaker and Microphone                                      |
|---------|----------------------------------------------------------------------|
| Storage | Supports up to 128G Micro SD card (not included)                     |
| Wi-Fi   | IEEE 802.11/b/g/n, 2.4GHz (not compatible with 5GHz Wi-Fi networks.) |

#### **Indicator lamp:**

- 1. Power on indicator light: The blue light remains on a few seconds.
- 2. Enter the paring network and waiting for the paring network status: blue light flashing quickly.
- 3. Paring process: Blue light flashing slowly.
- 4. After successful network paring: the blue light goes out.

## **Warranty Conditions**

A new product purchased in the Alza.cz sales network is guaranteed for 2 years. If you need repair or other services during the warranty period, contact the product seller directly, you must provide the original proof of purchase with the date of purchase.

## The following are considered to be a conflict with the warranty conditions, for which the claimed claim may not be recognized:

- Using the product for any purpose other than that for which the product is intended or failing to follow the instructions for maintenance, operation, and service of the product.
- Damage to the product by a natural disaster, the intervention of an unauthorized person or mechanically through the fault of the buyer (e.g., during transport, cleaning by inappropriate means, etc.).
- Natural wear and aging of consumables or components during use (such as batteries, etc.).
- Exposure to adverse external influences, such as sunlight and other radiation or electromagnetic fields, fluid intrusion, object intrusion, mains overvoltage, electrostatic discharge voltage (including lightning), faulty supply or input voltage and inappropriate polarity of this voltage, chemical processes such as used power supplies, etc.
- If anyone has made modifications, modifications, alterations to the design or adaptation to change or extend the functions of the product compared to the purchased design or use of non-original components.

## **EU Declaration of Conformity**

This equipment is in compliance with the essential requirements and other relevant provisions of EU directives.

# CE

## WEEE

This product must not be disposed of as normal household waste in accordance with the EU Directive on Waste Electrical and Electronic Equipment (WEEE - 2012/19 / EU). Instead, it shall be returned to the place of purchase or handed over to a public collection point for the recyclable waste. By ensuring this product is disposed of correctly, you will help prevent potential negative consequences for the environment and human health, which could otherwise be caused by inappropriate waste handling of this product. Contact your local authority or the nearest collection point for further details. Improper disposal of this type of waste may result in fines in accordance with national regulations.

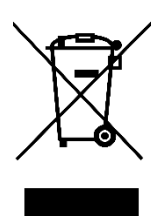

Vážený zákazníku,

Děkujeme vám za zakoupení našeho produktu. Před prvním použitím si prosím pečlivě přečtěte následující pokyny a uschovejte si tento návod k použití pro budoucí použití. Zvláštní pozornost věnujte bezpečnostním pokynům. Pokud máte k přístroji jakékoli dotazy nebo připomínky, obraťte se na zákaznickou linku.

| $\bowtie$ | www.alza.cz/kontakt |
|-----------|---------------------|
|-----------|---------------------|

Dovozce Alza.cz a.s., Jankovcova 1522/53, Holešovice, 170 00 Praha 7, www.alza.cz

Děkujeme, že jste si zakoupili Smart Camera. Začněte používat svá nová zařízení stažením aplikace TuyaSmart, jedné pohodlné aplikace, která spravuje vše přímo z vašeho telefonu. Snadno se připojíte k domácí síti Wi-Fi a můžete ovládat více zařízení pouhým dotykem prstu.

## Co je v krabici

- Chytrá kamera x 1
- Kabel typu C
- Uživatelská příručka x 1
- Montážní držák x 1
- Adaptér x 1
- Sáček na šrouby x 1

## Připravte si

- Znát síť Wi-Fi a heslo.
- Ujistěte se, že vaše mobilní zařízení používá iOS 9 nebo vyšší nebo Android 4.1 nebo vyšší.
- Ujistěte se, že se připojujete k síti Wi-Fi 2,4 GHz (k sítím 5 GHz se připojit nelze).

#### Stáhněte si aplikaci TuyaSmart App Store nebo Google Play

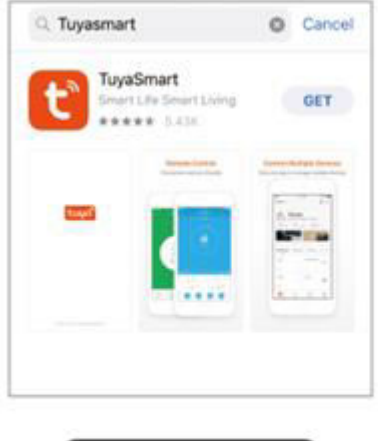

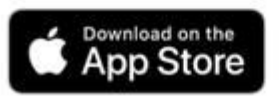

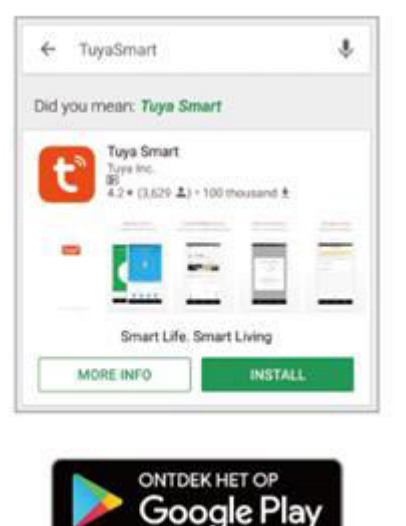

#### Registrace účtu v aplikaci TuyaSmart

Krok 1.

Zadejte své mobilní telefonní číslo nebo e-mailovou adresu.

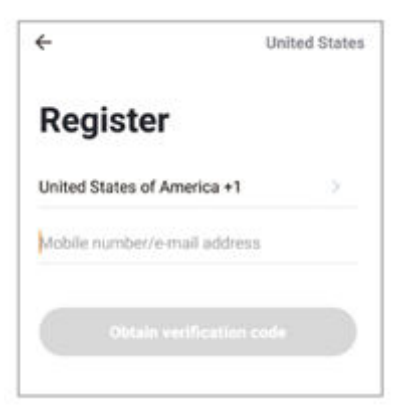

Krok 2. Zadejte ověřovací kód a vytvořte heslo.

| ÷                                                                            |
|------------------------------------------------------------------------------|
| Enter verification code                                                      |
|                                                                              |
| A verification code has been sent to your email aboligabed core, Resend(51s) |

#### Zapojení

Jak mohu zařízení resetovat?

- Stiskněte tlačítko Reset na několik sekund, dokud fotoaparát nezačne pípat.
- Volitelně: Vložte kartu Micro SD.

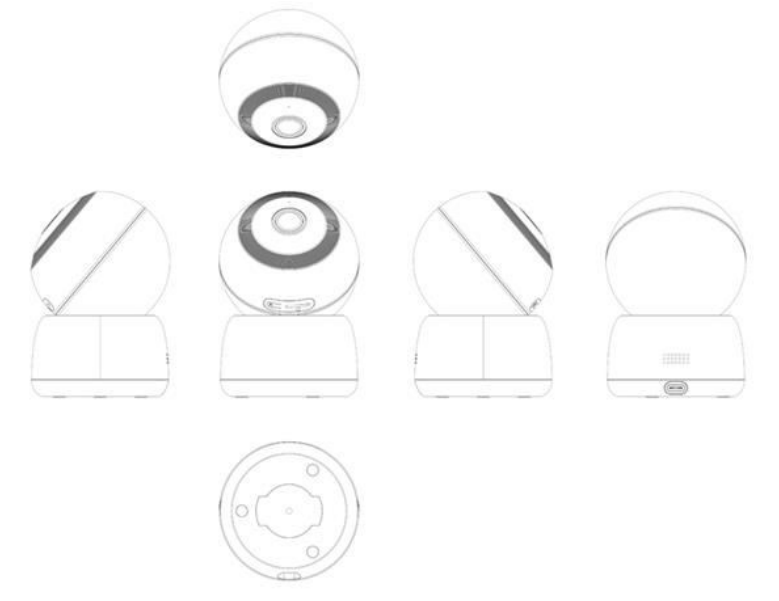

#### Přidat zařízení

- Otevřete aplikaci TuyaSmat APP, klikněte na "+" v pravém horním rohu stránky "HOME" a poté vyberte "Smart Camera".
- Zapněte zařízení a ujistěte se, že indikace rychle bliká nebo se ozve zvukový signál, poté stiskněte tlačítko "Next".

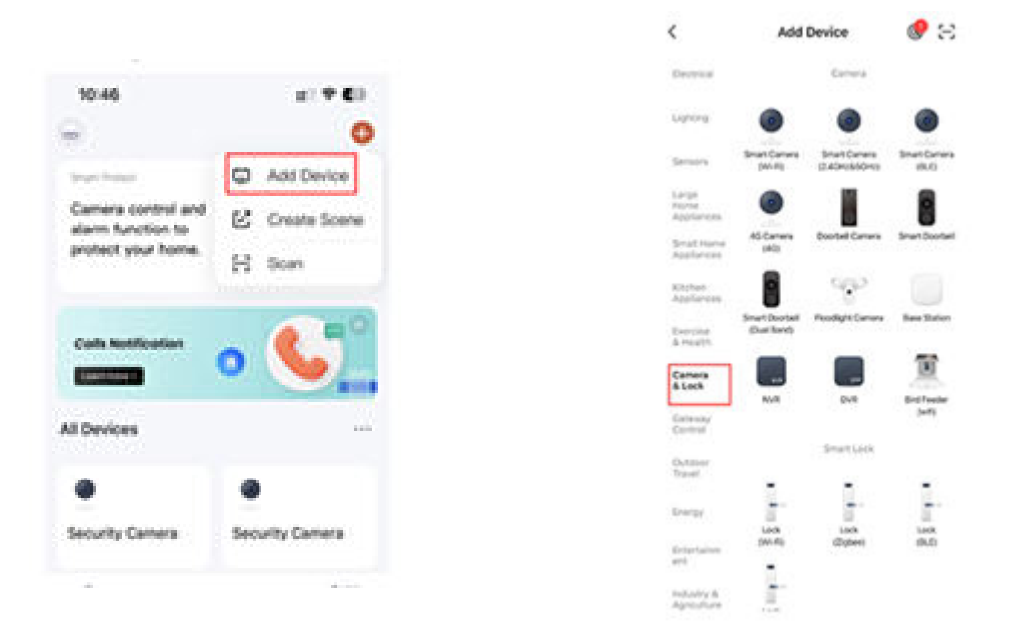

• Zadejte síť "Wi-Fi" a heslo" a klikněte na "Další".

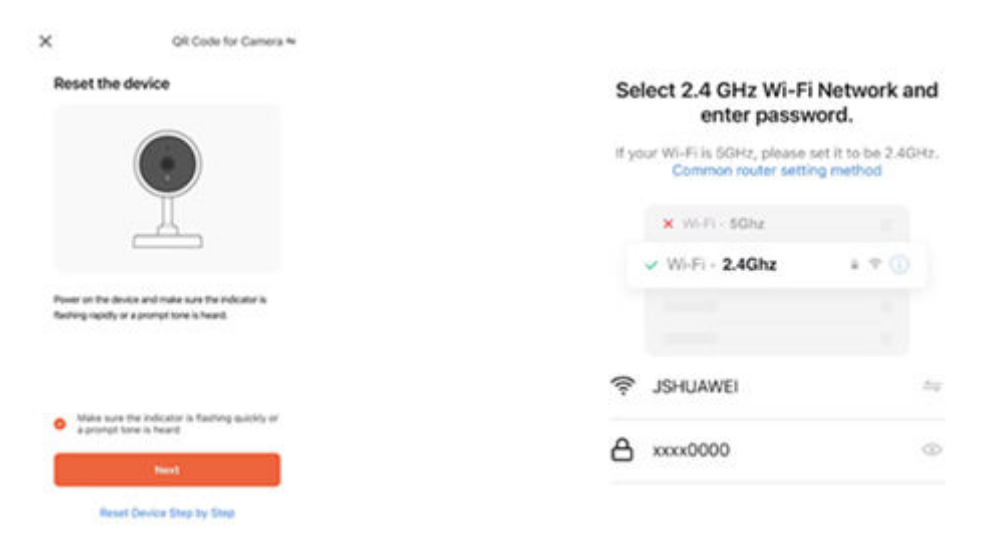

#### Přidat zařízení

 Přečtěte si pokyny "Prosím, naskenujte QR kód ze vzdálenosti 15 až 20 cm". Naskenujte QR kód na telefonu s fotoaparátem, uslyšeli jste vyzývací tón, klikněte na "I Heard a Prompt".

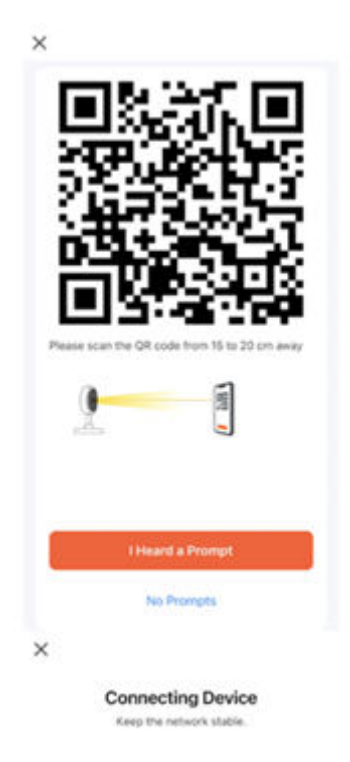

• Udržujte síť stabilní, kamera se připojuje k síti.

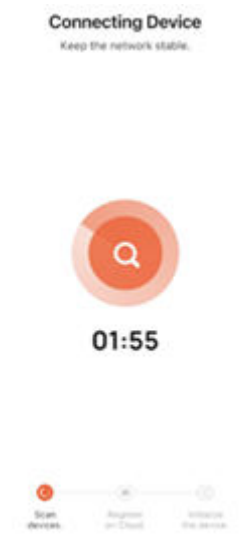

#### Přidat zařízení

- Po úspěšném přidání bezpečnostní kamery se vždy rozsvítí indikátor a konfigurace sítě je dokončena.
- Vyberte název zařízení a kliknutím na tlačítko "Hotovo" zobrazte živý přenos.

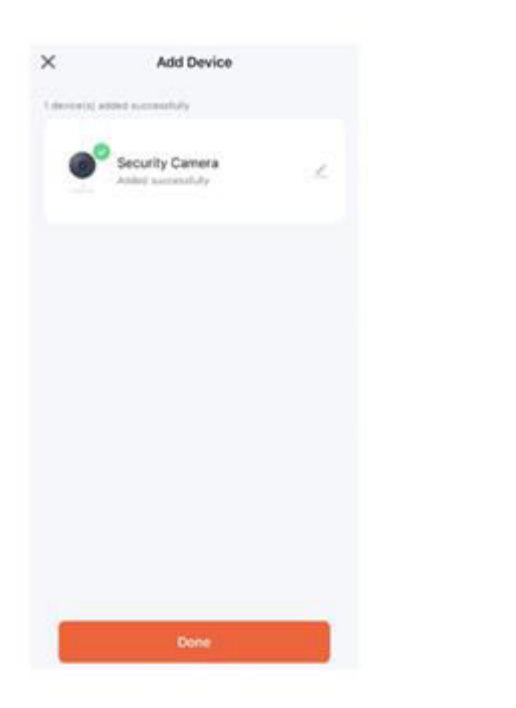

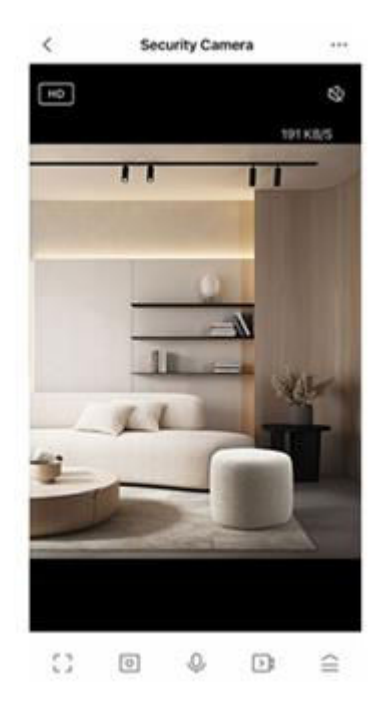

V případě rozdílů se podívejte na konkrétní rozhraní aplikace.

## Často kladené otázky

#### Mohu sdílet s rodinou a přáteli?

Ano, kameru můžete sdílet s rodinou a přáteli, kteří budou mít přístup k zobrazení kamery a ovládání žárovek, zásuvek a dalších zařízení. V aplikaci stiskněte tlačítko Profil a klikněte na tlačítko "Správa domácnosti" a budete moci udělit nebo zrušit oprávnění ke sdílení. Aby bylo možné sdílet, měl by si druhý ser již stáhnout aplikaci a zaregistrovat nový účet.

#### Jaký je bezdrátový dosah?

Dosah domácího připojení Wi-Fi je do značné míry závislý na domácím routeru a podmínkách v místnosti. Přesné údaje o dosahu zjistíte ve specifikacích svého routeru.

#### Kolik kamer mohu ovládat?

Aplikace TuyaSmart může ovládat neomezený počet zařízení na neomezeném počtu míst. Váš směrovač může mít limit, kolik zařízení může být připojeno k jednomu směrovači.

#### Mé zařízení nelze připojit k síti pomocí aplikace

- Zkontrolujte, zda je zařízení ve stavu konfigurace (kontrolka rychle bliká).
- Ujistěte se, že je k dispozici Wi-Fi a že není příliš daleko od routeru.
- Zkontrolujte, zda je zadané heslo Wi-Fi správné.

#### Moje zařízení se v aplikaci zobrazuje offline

- Zkontrolujte, zda je zařízení zapnuté.
- Ujistěte se, že je síť stabilní a že název a heslo Wi-Fi nebyly změněny.
- Pokud je síť normální, ale stále je offline. Zkontrolujte, zda není k dispozici příliš mnoho připojení Wi-Fi. Můžete restartovat směrovač a zkontrolovat stav zařízení.

Mnoho užitečných informací najdete v Centru nápovědy v aplikaci.

## Technické specifikace

| Audio    | Interní reproduktor a mikrofon                                          |
|----------|-------------------------------------------------------------------------|
| Úložiště | Podporuje až 128 G kartu Micro SD (není<br>součástí balení)             |
| Wi-Fi    | IEEE 802.11/b/g/n, 2,4 GHz (není<br>kompatibilní s 5 GHz sítěmi Wi-Fi.) |

#### Kontrolka:

- 1. Kontrolka zapnutí: modrá kontrolka svítí několik sekund.
- 2. Vstupte do stavu párování a vyčkejte na stav: modrá kontrolka rychle bliká.
- 3. Proces párování: modrá kontrolka pomalu bliká.
- 4. Po úspěšném připojení k síti: modrá kontrolka zhasne.

## Záruční podmínky

Na nový výrobek zakoupený v prodejní síti Alza.cz se vztahuje záruka 2 roky. V případě potřeby opravy nebo jiného servisu v záruční době se obraťte přímo na prodejce výrobku, je nutné předložit originální doklad o koupi s datem nákupu.

## Za rozpor se záručními podmínkami, pro který nelze reklamaci uznat, se považují následující skutečnosti:

- Používání výrobku k jinému účelu, než pro který je výrobek určen, nebo nedodržování pokynů pro údržbu, provoz a servis výrobku.
- Poškození výrobku živelnou pohromou, zásahem neoprávněné osoby nebo mechanicky vinou kupujícího (např. při přepravě, čištění nevhodnými prostředky apod.).
- Přirozené opotřebení a stárnutí spotřebního materiálu nebo součástí během používání (např. baterií atd.).
- Působení nepříznivých vnějších vlivů, jako je sluneční záření a jiné záření nebo elektromagnetické pole, vniknutí kapaliny, vniknutí předmětu, přepětí v síti, elektrostatický výboj (včetně blesku), vadné napájecí nebo vstupní napětí a nevhodná polarita tohoto napětí, chemické procesy, např. použité zdroje atd.
- Pokud někdo provedl úpravy, modifikace, změny konstrukce nebo adaptace za účelem změny nebo rozšíření funkcí výrobku oproti zakoupené konstrukci nebo použití neoriginálních součástí.

## EU prohlášení o shodě

Toto zařízení je v souladu se základními požadavky a dalšími příslušnými ustanoveními směrnic EU.

# CE

## WEEE

Tento výrobek nesmí být likvidován jako běžný domovní odpad v souladu se směrnicí EU o odpadních elektrických a elektronických zařízeních (WEEE - 2012/19/EU). Místo toho musí být vrácen na místo nákupu nebo předán na veřejné sběrné místo recyklovatelného odpadu. Tím, že zajistíte správnou likvidaci tohoto výrobku, pomůžete předejít možným negativním důsledkům pro životní prostředí a lidské zdraví, které by jinak mohly být způsobeny nevhodným nakládáním s odpadem z tohoto výrobku. Další informace získáte na místním úřadě nebo na nejbližším sběrném místě. Nesprávná likvidace tohoto typu odpadu může mít za následek pokuty v souladu s vnitrostátními předpisy.

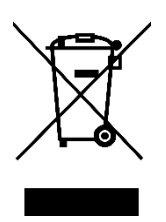

Vážený zákazník,

Ďakujeme vám za zakúpenie nášho výrobku. Pred prvým použitím si pozorne prečítajte nasledujúce pokyny a uschovajte si tento návod na použitie pre budúce použitie. Venujte osobitnú pozornosť bezpečnostným pokynom. Ak máte akékoľvek otázky alebo pripomienky k zariadeniu, obráťte sa na zákaznícku linku.

| $\bowtie$ | www.alza.sk/kontakt |
|-----------|---------------------|
|-----------|---------------------|

Dovozca Alza.cz a.s., Jankovcova 1522/53, Holešovice, 170 00 Praha 7, www.alza.cz

Ďakujeme, že ste si zakúpili inteligentnú kameru. Začnite používať svoje nové zariadenia stiahnutím aplikácie TuyaSmart, pohodlnej aplikácie, ktorá spravuje všetko priamo z vášho telefónu. Ľahko sa pripojte k domácej sieti WiFi a ovládajte viacero zariadení jedným dotykom prsta.

## Obsah balenia

- Inteligentná kamera ×1
- Kábel typu C
- Používateľská príručka ×1
- Montážna konzola ×1
- Adaptér ×1
- Vrecko na skrutky ×1

## Pripravte sa

- Poznajte svoju sieť WiFi a heslo.
- Ubezpečte sa, že vaše mobilné zariadenie používa systém iOS 9 alebo vyšší alebo Android 4.1 alebo vyšší.
- Ubezpečte sa, že sa pripájate k 2,4G Hz sieti WiFi (k 5 GHz sieťam sa pripojiť nedá).

#### Stiahnite si aplikáciu TuyaSmart App Store alebo Google Play

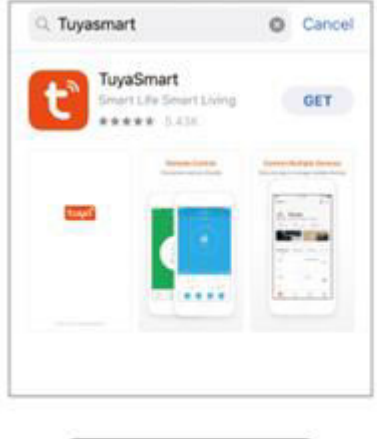

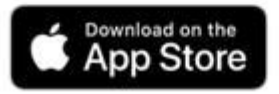

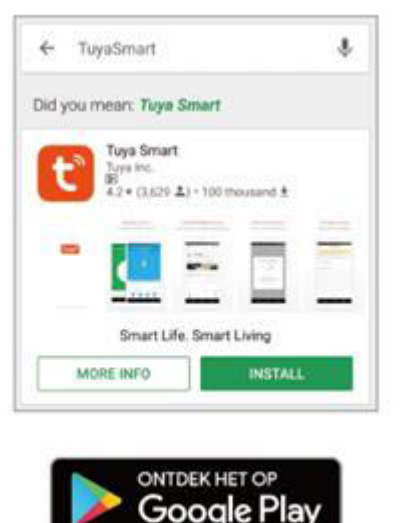

#### Registrácia konta v aplikácii TuyaSmart

Krok 1.

Zadajte svoje mobilné telefónne číslo alebo e-mailovú adresu.

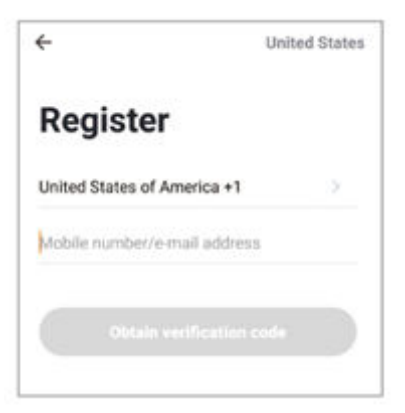

Krok 2. Zadajte overovací kód a vytvorte heslo.

| ÷          |                                                                               |
|------------|-------------------------------------------------------------------------------|
| E          | nter verification<br>ode                                                      |
| -          |                                                                               |
| A v<br>abs | erification code has been sent to your email:<br>calibaticd.com, Reservd(51s) |

#### Zapojenie

Ako môžem resetovať svoje zariadenie?

- Stlačte tlačidlo Reset na niekoľko sekúnd, kým kamera nezačne pípať.
- Voliteľné: vložte kartu micro SD.

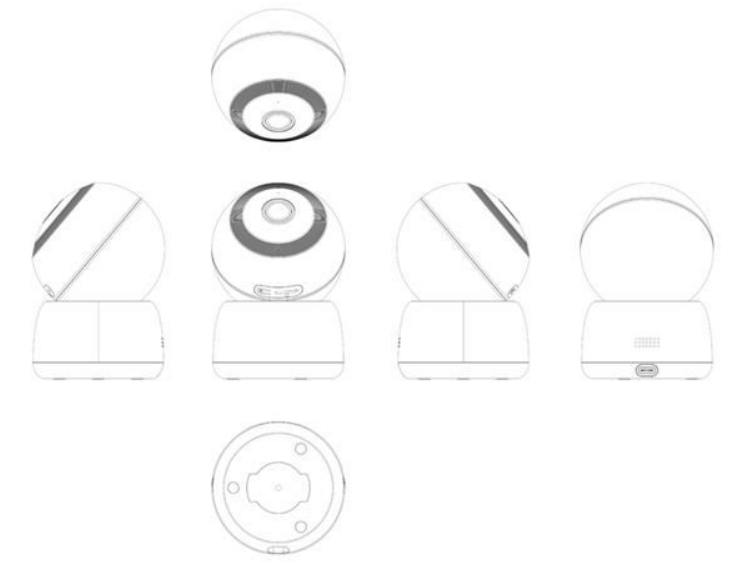

#### Pridať zariadenie

- Otvorte aplikáciu TuyaSmat APP, kliknite na "+" v pravom hornom rohu stránky "HOME" a potom vyberte "Smart Camera".
- Zapnite zariadenie a ubezpečte sa, že indikátor rýchlo bliká alebo sa ozve zvukový signál, potom stlačte tlačidlo "Next".

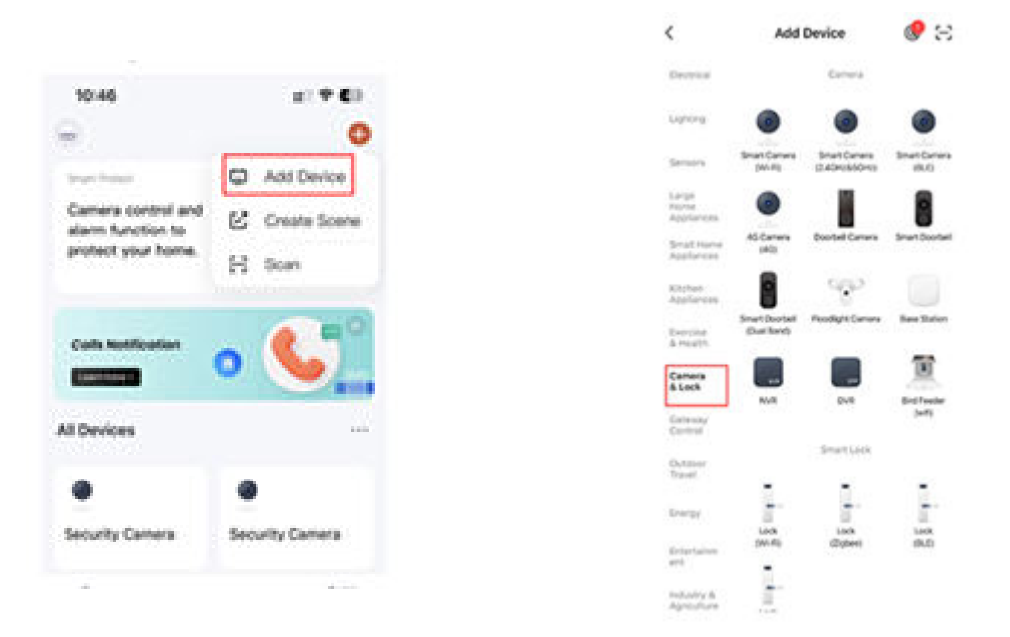

• Zadajte svoju sieť "WiFi" a heslo", kliknite na "Next".

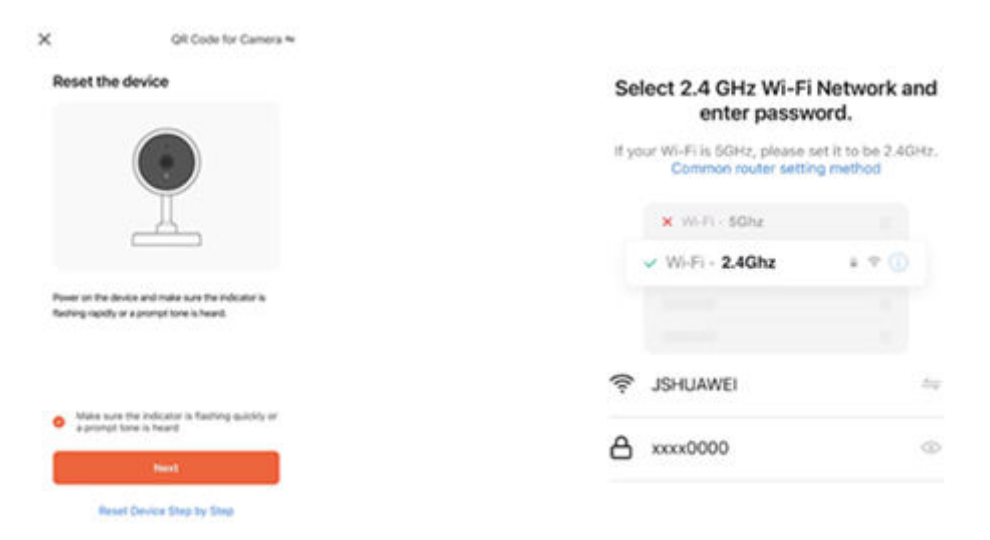

#### Pridať zariadenie

 Prečítajte si inštrukcie "Prosím, naskenujte QR kód zo vzdialenosti 15 až 20 cm". Naskenujte QR kód na telefóne s fotoaparátom, ak ste počuli výzvový tón, kliknite na "I Heard a Prompt" (Počul som výzvu).

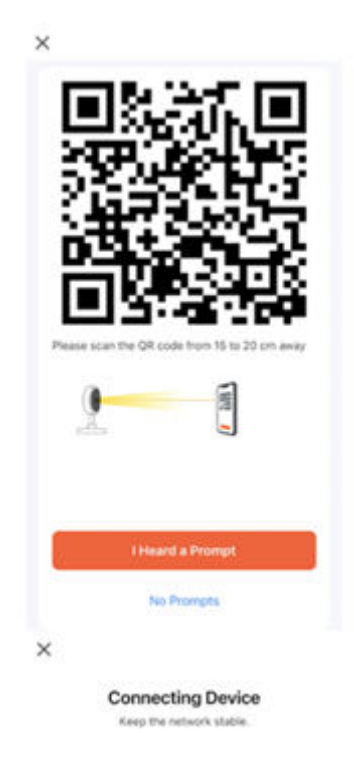

• Udržujte sieť stabilnú, kamera sa pripája k sieti.

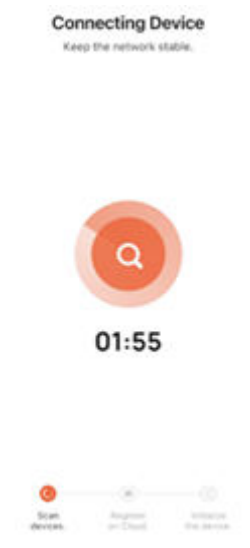

#### Pridať zariadenie

- Po úspešnom pridaní bezpečnostnej kamery sa vždy rozsvieti indikátor a konfigurácia siete je dokončená.
- Vyberte názov zariadenia a kliknutím na tlačidlo "Hotovo" zobrazte živý prenos.

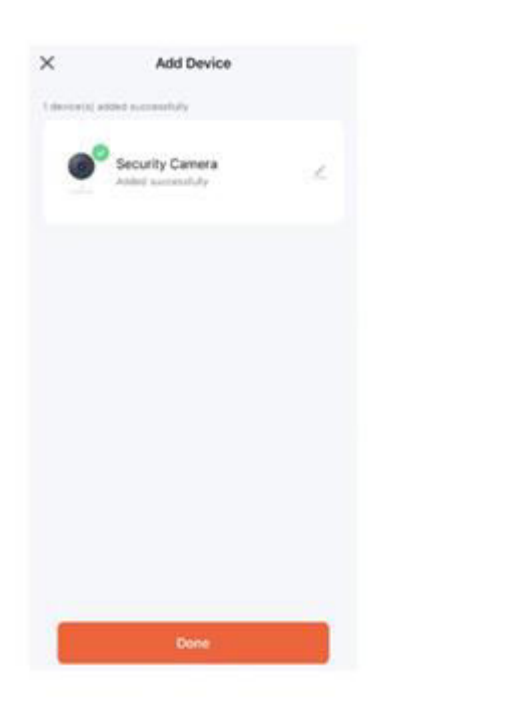

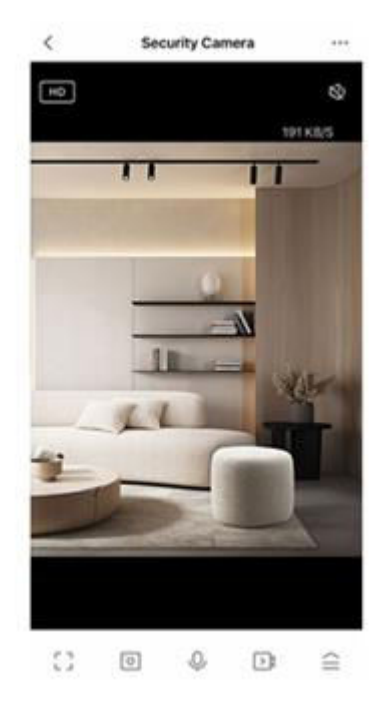

V prípade rozdielov si pozrite konkrétne rozhranie APP.

## Často kladené otázky

#### Môžem kameru zdieľať s rodinou a priateľmi?

Áno, kamery môžete zdieľať s rodinou a priateľmi, ktorí budú mať prístup k zobrazeniu kamery a ovládaniu žiaroviek, zástrčiek a ďalších zariadení. V aplikácii stlačte tlačidlo Profil a kliknite na tlačidlo Správa domácnosti a budete môcť udeliť alebo odobrať povolenia na zdieľanie. Aby ste mohli zdieľať, druhý používateľ by už mal mať stiahnutú aplikáciu a zaregistrované nové konto.

#### Aký je bezdrôtový dosah?

Dosah domácej siete WiFi do veľkej miery závisí od domáceho smerovača a podmienok v miestnosti. Presné údaje o dosahu nájdete v špecifikáciách svojho smerovača.

#### Koľko kamier môžem ovládať?

Aplikácia TuyaSmart môže ovládať neobmedzený počet zariadení na neobmedzenom počte miest. Váš smerovač môže mať limit, koľko zariadení môže byť pripojených k jednému smerovaču.

#### Moje zariadenie sa nedá pripojiť k sieti pomocou aplikácie

- Skontrolujte, či je zariadenie v stave konfigurácie (indikátor rýchlo bliká)
- Uistite sa, že je WiFi dostupné a nie je príliš vzdialené od smerovača.
- Skontrolujte, či je zadané heslo WiFi správne.

#### Moje zariadenie sa v aplikácii zobrazuje offline

- Skontrolujte, či je zariadenie zapnuté.
- Ubezpečte sa, že je sieť stabilná a názov a heslo WiFi nie sú zmenené.
- Ak je sieť normálna, ale je stále offline. Skontrolujte, či nie je k dispozícii príliš veľa pripojení WiFi. Môžete reštartovať smerovač a skontrolovať stav zariadenia.

Mnoho užitočných informácií nájdete v Centre pomoci v aplikácii.

## Technická špecifikácia

| Audio    | Interný reproduktor a mikrofón                                  |
|----------|-----------------------------------------------------------------|
| Úložisko | Podporuje až 128 GB kartu micro SD (nie je<br>súčasťou balenia) |
| WiFi     | IEEE 802.11/b/g/n, 2,4 GHz (nie je                              |

IEEE 802.11/b/g/n, 2,4 GHz (nie je kompatibilné s 5 GHz sieťami WiFi.)

#### Indikátor:

- 1. Indikátor zapnutia: modrý indikátor svieti niekoľko sekúnd.
- 2. Vstúpte do paringovej siete a počkajte na stav paringovej siete: modré svetlo rýchlo bliká.
- 3. Proces rozdeľovania: modré svetlo pomaly bliká.
- 4. Po úspešnom spárovaní siete: modré svetlo zhasne.

## Záručné podmienky

Na nový výrobok zakúpený v predajnej sieti Alza.cz sa vzťahuje záruka 2 roky. V prípade potreby opravy alebo iných služieb počas záručnej doby sa obráťte priamo na predajcu výrobku, je potrebné predložiť originálny doklad o kúpe s dátumom nákupu.

## Za rozpor so záručnými podmienkami, pre ktorý nemožno uznať uplatnenú reklamáciu, sa považujú nasledujúce skutočnosti:

- Používanie výrobku na iný účel, než na aký je výrobok určený, alebo nedodržiavanie pokynov na údržbu, prevádzku a servis výrobku.
- Poškodenie výrobku živelnou pohromou, zásahom neoprávnenej osoby alebo mechanicky vinou kupujúceho (napr. pri preprave, čistení nevhodnými prostriedkami atď.).
- Prirodzené opotrebovanie a starnutie spotrebného materiálu alebo komponentov počas používania (napr. batérie atď.).
- Pôsobenie nepriaznivých vonkajších vplyvov, ako je slnečné žiarenie a iné žiarenie alebo elektromagnetické polia, vniknutie tekutín, vniknutie predmetov, prepätie v sieti, elektrostatické výbojové napätie (vrátane blesku), chybné napájacie alebo vstupné napätie a nevhodná polarita tohto napätia, chemické procesy, ako sú použité napájacie zdroje atď.
- Ak niekto vykonal úpravy, modifikácie, zmeny dizajnu alebo adaptácie s cieľom zmeniť alebo rozšíriť funkcie výrobku v porovnaní so zakúpeným dizajnom alebo použitím neoriginálnych komponentov.

## Vyhlásenie o zhode EÚ

Toto zariadenie je v súlade so základnými požiadavkami a ďalšími príslušnými ustanoveniami smerníc EÚ.

# CE

## WEEE

Tento výrobok sa nesmie likvidovať ako bežný domový odpad v súlade so smernicou EÚ o odpade z elektrických a elektronických zariadení (OEEZ – 2012/19/EU). Namiesto toho sa musí vrátiť na miesto nákupu alebo odovzdať na verejnom zbernom mieste recyklovateľného odpadu. Zabezpečením správnej likvidácie tohto výrobku pomôžete predísť možným negatívnym dôsledkom pre životné prostredie a ľudské zdravie, ktoré by inak mohlo spôsobiť nevhodné nakladanie s odpadom z tohto výrobku. Ďalšie informácie získate na miestnom úrade alebo na najbližšom zbernom mieste. Nesprávna likvidácia tohto druhu odpadu môže mať za následok pokuty v súlade s vnútroštátnymi predpismi.

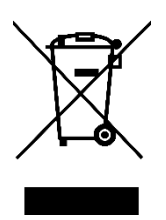

Kedves vásárló,

Köszönjük, hogy megvásárolta termékünket. Kérjük, az első használat előtt figyelmesen olvassa el az alábbi utasításokat, és őrizze meg ezt a használati útmutatót a későbbi használatra. Fordítson különös figyelmet a biztonsági utasításokra. Ha bármilyen kérdése vagy észrevétele van a készülékkel kapcsolatban, kérjük, forduljon az ügyfélvonalhoz.

www.alza.hu/kapcsolat

Importőr Alza.cz a.s., Jankovcova 1522/53, Holešovice, 170 00 Prága 7, www.alza.cz

Köszönjük, hogy megvásárolta a Smart kamerát. Kezdje el használni új eszközeit a TuyaSmart letöltésével, amely egy kényelmes alkalmazás, amely mindent egyenesen a telefonjáról kezel. Könnyedén csatlakozhat otthoni Wi-Fi hálózatához, és több eszközt vezérelhet egyetlen ujjmozdulattal.

## Mi van a dobozban

- Intelligens kamera x 1
- C-típusú kábel
- Felhasználói kézikönyv x 1
- Szerelési konzol x 1
- Adapter x 1
- Csavarzsák x 1

## Készülj fel

- Ismerje a Wi-Fi hálózatát és jelszavát.
- Győződjön meg róla, hogy mobilkészülékén iOS 9 vagy újabb vagy Android 4.1 vagy újabb operációs rendszer fut.
- Győződjön meg róla, hogy 2,4 GHz-es Wi-Fi hálózathoz csatlakozik (az 5GHz-es hálózatokhoz nem tud csatlakozni).

## Töltse le a TuyaSmart alkalmazást App Store vagy a Google Play alkalmazásból.

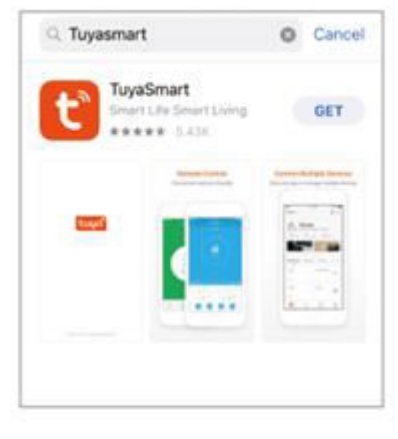

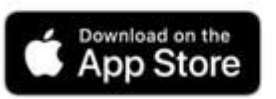

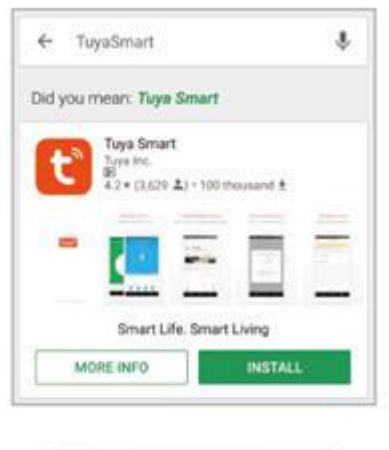

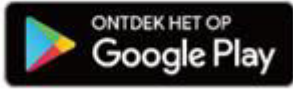

#### Regisztráljon egy fiókot a TuyaSmart alkalmazásban

1. lépés.

Adja meg mobiltelefonszámát vagy e-mail címét.

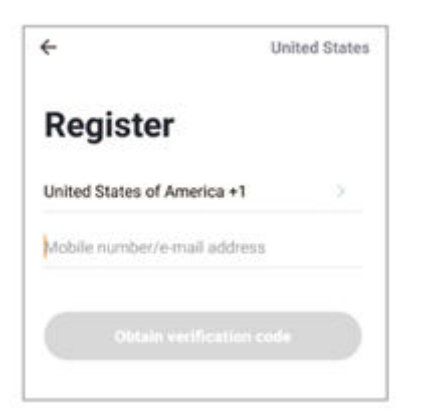

2. lépés.

Adja meg az ellenőrző kódot és hozzon létre egy jelszót.

| <del>~</del>                                                                     |  |
|----------------------------------------------------------------------------------|--|
| Enter verification code                                                          |  |
|                                                                                  |  |
| A verification code has been sent to your small<br>abotigrated core, Reserv(51s) |  |

#### Csatlakozás

Hogyan állíthatom vissza a készülékemet?

- Nyomja meg a Reset gombot néhány másodpercig, amíg a kamera hangjelzést nem ad.
- Választható: Micro SD kártya behelyezése.

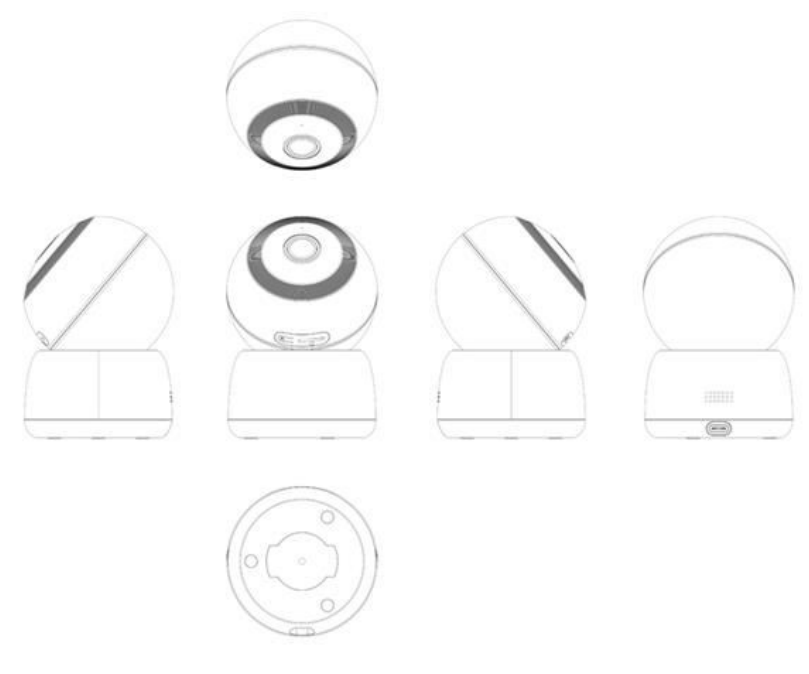

#### Eszköz hozzáadása

- Nyissa meg a TuyaSmat APP-ot, kattintson a "+" gombra a "HOME" oldal jobb felső sarkában, majd válassza ki az "Intelligens kamera" lehetőséget.
- Kapcsolja be a készüléket, és győződjön meg róla, hogy az indikátor gyorsan villog, vagy egy felszólító hangjelzés hallatszik, majd nyomja meg a "Tovább" gombot.

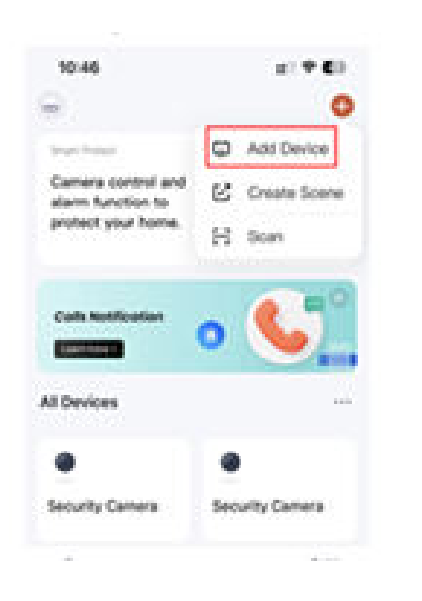

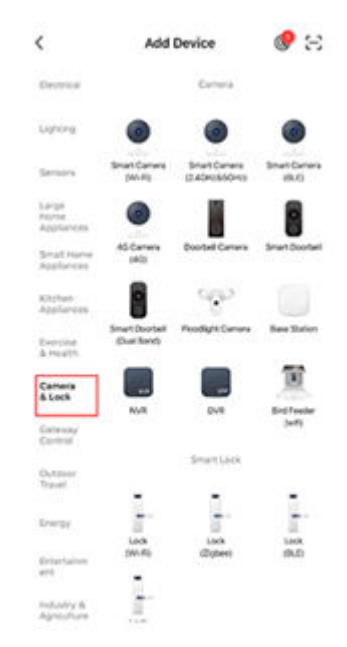

• Adja meg a "Wi-Fi" hálózatot és jelszót, majd kattintson a "Tovább" gombra.

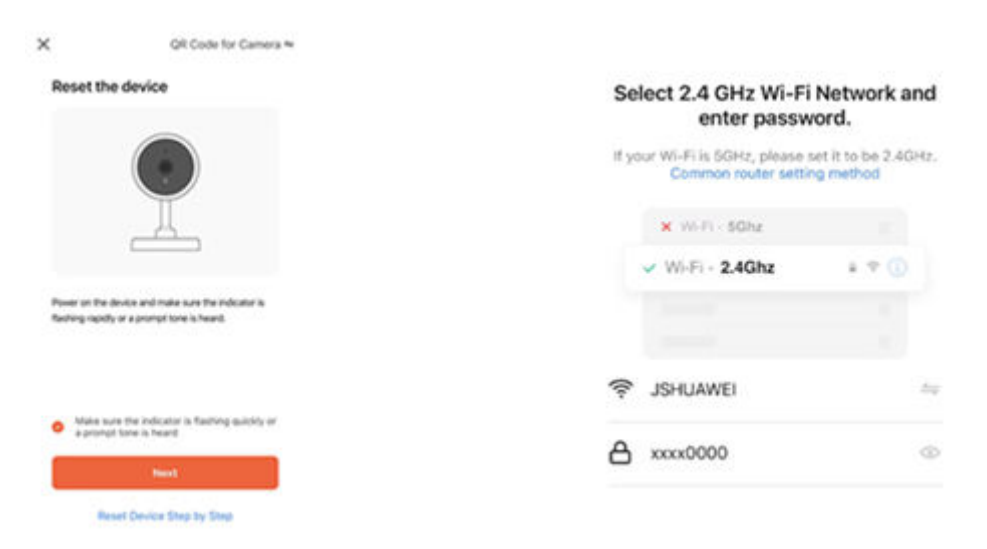

#### Eszköz hozzáadása

 Olvassa el a "Kérjük, olvassa be a QR-kódot 15-20 cm távolságból" című utasítást. Szkennelje be a QR-kódot a telefonján a kamerával, amikor hallott egy felszólító hangot, kattintson a "Hallottam egy felszólítást" gombra.

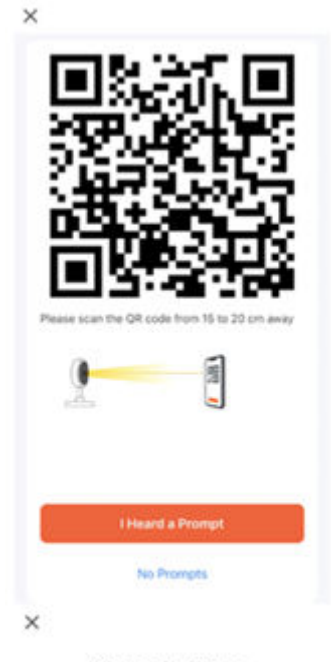

Connecting Device

• Tartsa a hálózatot stabilan, a kamera csatlakozik a hálózathoz.

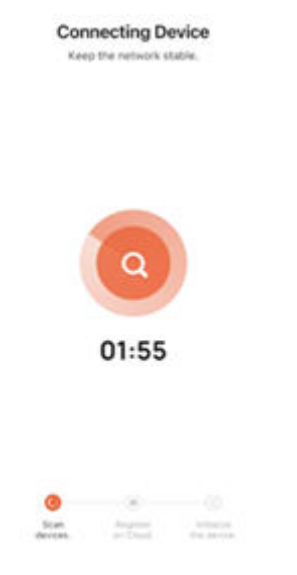

#### Eszköz hozzáadása

- Ha a biztonsági kamera sikeresen hozzáadva, a jelző mindig világít, és a hálózati konfiguráció befejeződött.
- Válasszon nevet az eszköznek, és kattintson a "Kész" gombra az élő közvetítés megtekintéséhez.

©

 $\cong$ 

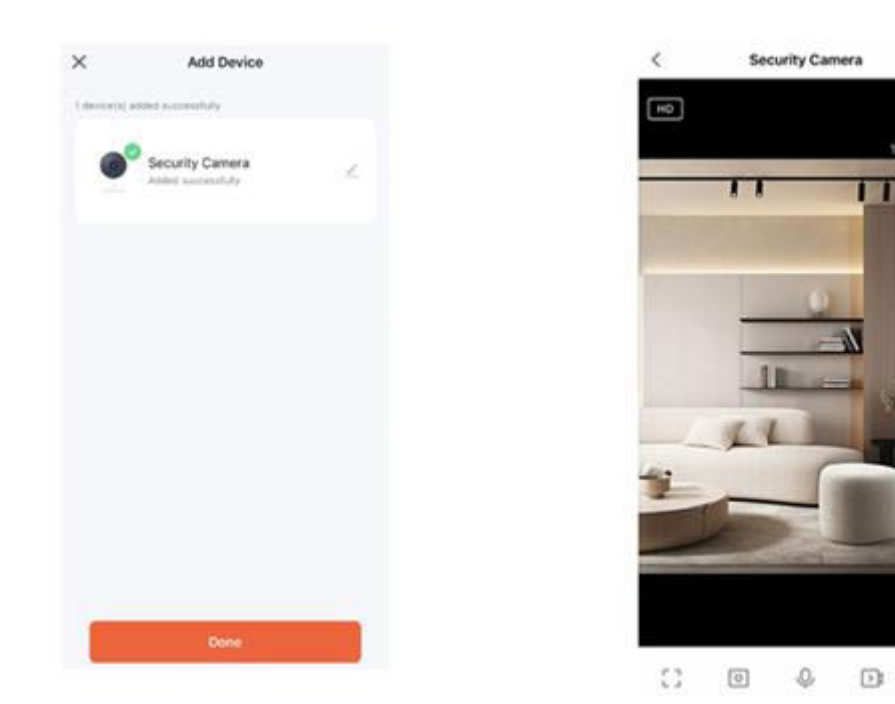

Kérjük, olvassa el az adott APP-interfészre vonatkozó információkat, ha bármilyen eltérés van.

## Gyakran ismételt kérdések

#### Megoszthatom a családommal és a barátaimmal?

lgen, megoszthatja kameráit családtagjaival és barátaival, akik hozzáférhetnek a kamera megtekintéséhez, valamint az izzók, konnektorok és egyéb eszközök vezérléséhez. Az alkalmazásban nyomja meg a Profil gombot, majd kattintson az "Otthoni kezelés" gombra, és máris megadhatja vagy visszavonhatja a megosztási engedélyeket. A megosztáshoz a másik személlyel már le kell töltenie az alkalmazást és regisztrálnia kell egy új fiókot.

#### Mekkora a vezeték nélküli hatótávolság?

Az otthoni Wi-Fi hatótávolsága nagyban függ az otthoni routerétől és a helyiség körülményeitől. A pontos hatótávolsági adatokért nézze meg a router specifikációit.

#### Hány kamerát tudok vezérelni?

A TuyaSmart alkalmazás korlátlan számú eszközt képes korlátlan számú helyen vezérelni. Az Ön routerénél előfordulhat, hogy egy routerhez korlátozott számú eszköz csatlakoztatható.

#### A készülékem nem tud csatlakozni a hálózathoz az alkalmazással

- Győződjön meg róla, hogy a készülék konfigurációs állapotban van (a jelzőfény gyorsan villog).
- Győződjön meg róla, hogy a Wi-Fi elérhető, és nincs túl messze a routertől.
- Győződjön meg róla, hogy a megadott Wi-Fi jelszó helyes.

#### A készülékem offline állapotban jelenik meg az alkalmazásomban

- Győződjön meg róla, hogy a készülék be van kapcsolva.
- Győződjön meg róla, hogy a hálózat stabil, és a Wi-Fi név és jelszó nem változott.
- Ha a hálózat normális, de még mindig offline. Ellenőrizze, hogy nincs-e túl sok Wi-Fi kapcsolat. Az eszköz állapotának ellenőrzéséhez újraindíthatja az útválasztót.

Sok hasznos információt találhat az App Súgóközpontban.

## Műszaki specifikációk

| Audio   | Belső hangszóró és mikrofon                                                         |
|---------|-------------------------------------------------------------------------------------|
| Tárolás | Legfeljebb 128G Micro SD kártya (nem<br>tartozék) támogatása                        |
| Wi-Fi   | IEEE 802.11/b/g/n, 2,4 GHz (nem<br>kompatibilis az 5 GHz-es Wi-Fi<br>hálózatokkal.) |

#### Jelzőlámpa:

- 1. Bekapcsolás jelzőfény: A kék fény néhány másodpercig világít.
- 2. Lépjen be a paring hálózatba, és várja a paring hálózat állapotát: kék fény gyorsan villog.
- 3. Párosítási folyamat: Kék fény lassan villog.
- 4. Sikeres hálózati paring után: a kék fény kialszik.

## Jótállási feltételek

Az Alza.cz értékesítési hálózatában vásárolt új termékre 2 év garancia vonatkozik. Ha a garanciális időszak alatt javításra vagy egyéb szolgáltatásra van szüksége, forduljon közvetlenül a termék eladójához, a vásárlás dátumával ellátott eredeti vásárlási bizonylatot kell bemutatnia.

## Az alábbiak a jótállási feltételekkel való ellentétnek minősülnek, amelyek miatt az igényelt követelés nem ismerhető el:

- A terméknek a termék rendeltetésétől eltérő célra történő használata, vagy a termék karbantartására, üzemeltetésére és szervizelésére vonatkozó utasítások be nem tartása.
- A termék természeti katasztrófa, illetéktelen személy beavatkozása vagy a vevő hibájából bekövetkezett mechanikai sérülése (pl. szállítás, nem megfelelő eszközökkel történő tisztítás stb. során).
- A fogyóeszközök vagy alkatrészek természetes elhasználódása és öregedése a használat során (pl. akkumulátorok stb.).
- Káros külső hatásoknak való kitettség, például napfény és egyéb sugárzás vagy elektromágneses mezők, folyadék behatolása, tárgyak behatolása, hálózati túlfeszültség, elektrosztatikus kisülési feszültség (beleértve a villámlást), hibás tápvagy bemeneti feszültség és e feszültség nem megfelelő polaritása, kémiai folyamatok, például használt tápegységek stb.
- Ha valaki a termék funkcióinak megváltoztatása vagy bővítése érdekében a megvásárolt konstrukcióhoz képest módosításokat, átalakításokat, változtatásokat végzett a konstrukción vagy adaptációt végzett, vagy nem eredeti alkatrészeket használt.

## EU-megfelelőségi nyilatkozat

Ez a berendezés megfelel az alapvető követelményeknek és az uniós irányelvek egyéb vonatkozó rendelkezéseinek.

# CE

## WEEE

Ezt a terméket nem szabad normál háztartási hulladékként ártalmatlanítani az elektromos és elektronikus berendezések hulladékairól szóló uniós irányelvnek (WEEE - 2012/19 / EU) megfelelően. Ehelyett vissza kell juttatni a vásárlás helyére, vagy át kell adni az újrahasznosítható hulladékok nyilvános gyűjtőhelyén. Azzal, hogy gondoskodik a termék megfelelő ártalmatlanításáról, segít megelőzni a környezetre és az emberi egészségre gyakorolt esetleges negatív következményeket, amelyeket egyébként a termék nem megfelelő hulladékkezelése okozhatna. További részletekért forduljon a helyi hatósághoz vagy a legközelebbi gyűjtőhelyhez. Az ilyen típusú hulladék nem megfelelő ártalmatlanítása a nemzeti előírásoknak megfelelően pénzbírságot vonhat maga után.

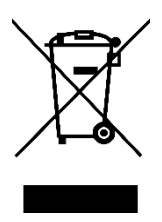

Sehr geehrter Kunde,

vielen Dank für den Kauf unseres Produkts. Bitte lesen Sie die folgenden Anweisungen vor dem ersten Gebrauch sorgfältig durch und bewahren Sie diese Bedienungsanleitung zum späteren Nachschlagen auf. Beachten Sie insbesondere die Sicherheitshinweise. Wenn Sie Fragen oder Kommentare zum Gerät haben, wenden Sie sich bitte an den Kundenservice.

| $\bowtie$  | www.alza.de/kontakt |
|------------|---------------------|
| $\odot$    | 0800 181 45 44      |
|            |                     |
| $\bowtie$  | www.alza.at/kontakt |
| $\bigcirc$ | +43 720 815 999     |
|            |                     |

Lieferant Alza.cz a.s., Jankovcova 1522/53, Holešovice, 170 00 Prag 7, www.alza.cz

Vielen Dank, dass Sie sich für Smart Camera entschieden haben. Laden Sie TuyaSmart herunter, eine praktische App, mit der Sie alles direkt von Ihrem Telefon aus verwalten können. Verbinden Sie sich ganz einfach mit Ihrem Heim-Wi-Fi und steuern Sie mehrere Geräte mit einem Fingertipp.

## Packungsinhalt

- Intelligente Kamera x 1
- USB-C Kabel
- Benutzerhandbuch x 1
- Montagebügel x 1
- Adapter x 1
- Schraubbeutel x 1

## Vorbereitung

- Merken Sie sich Ihr Wi-Fi-Netzwerk und Ihr Passwort.
- Vergewissern Sie sich, dass auf Ihrem mobilen Gerät iOS 9 oder höher oder Android 4.1 oder höher läuft.
- Vergewissern Sie sich, dass Sie eine Verbindung zu einem 2,4-GHz-Wi-Fi-Netzwerk herstellen (es kann keine Verbindung zu 5-GHz-Netzwerken herstellen)

#### TuyaSmart App im App Store oder Google Play herunterladen

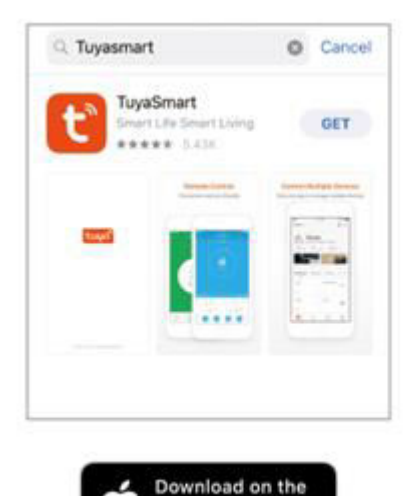

App Store

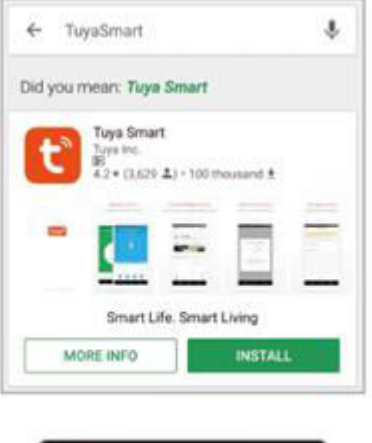

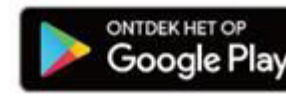

#### Konto auf der TuyaSmart-App registrieren

Schritt 1. Geben Sie Ihre Handynummer oder E-Mail-Adresse ein.

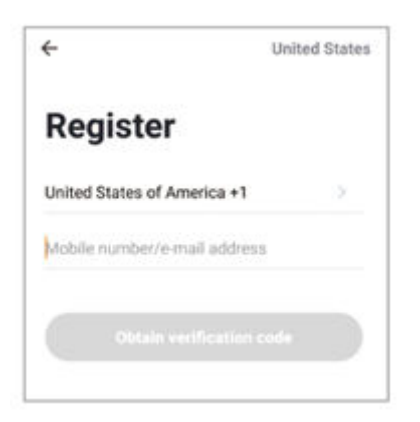

Schritt 2.

Geben Sie den Bestätigungscode ein und erstellen Sie ein Passwort.

| ÷                                                                             |
|-------------------------------------------------------------------------------|
| Enter verification<br>code                                                    |
|                                                                               |
| A verification code has been sent to your ema<br>abodi(babod.com, Resend(51s) |

#### Zurücksetzen

Wie kann ich mein Gerät zurücksetzen?

- Drücken Sie die Reset-Taste mehrere Sekunden lang, bis die Kamera zu piepen beginnt.
- Optional: Micro SD-Karte einlegen.

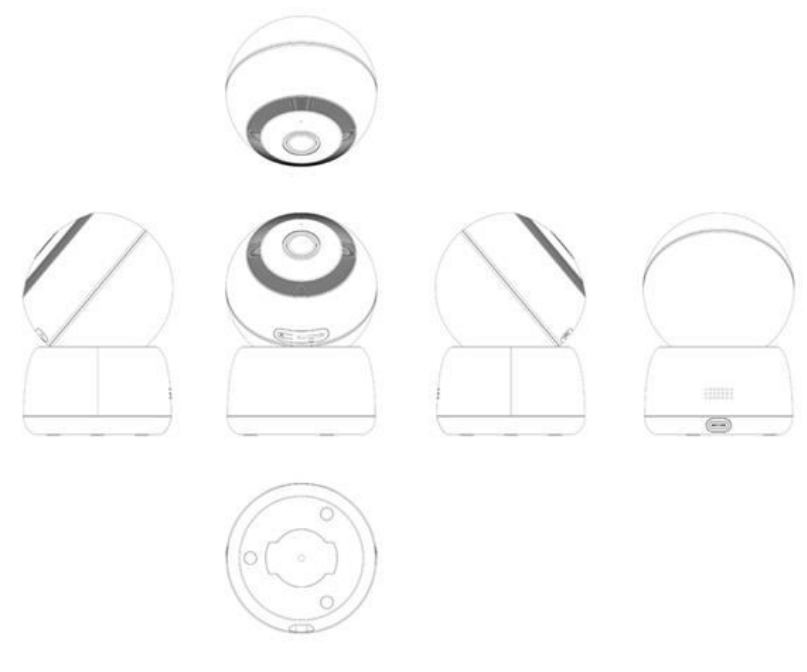

#### Gerät hinzufügen

- Öffnen Sie die TuyaSmat APP, klicken Sie auf "+" in der oberen rechten Ecke der Seite "HOME" und wählen Sie dann "Smart Camera".
- Schalten Sie das Gerät ein und vergewissern Sie sich, dass der Indikator schnell blinkt oder ein Aufforderungston zu hören ist, und drücken Sie dann auf "Weiter".

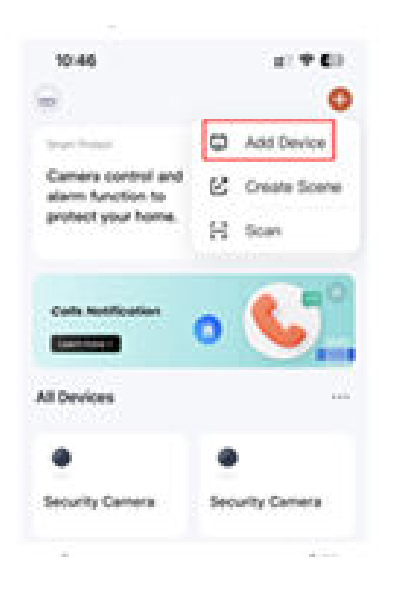

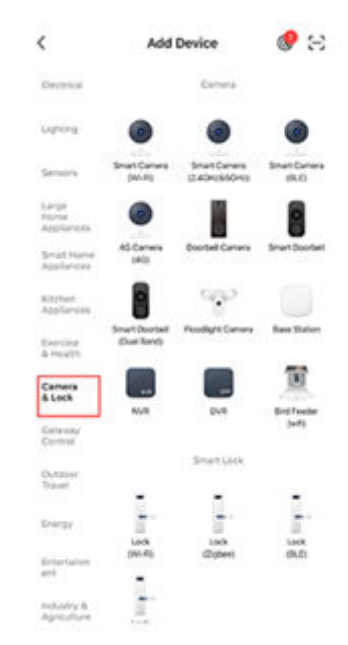

• Geben Sie Ihr "Wi-Fi"-Netzwerk und Ihr Passwort ein", klicken Sie auf "Weiter".

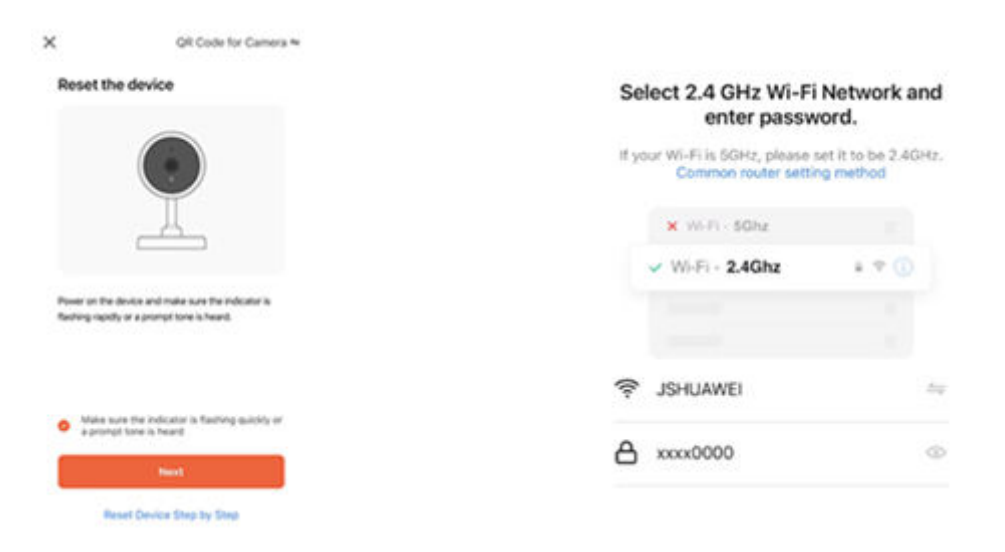

#### Gerät hinzufügen

• Lesen Sie die Anweisung "Bitte scannen Sie den QR-Code aus 15 bis 20 cm Entfernung". Scannen Sie den QR-Code auf Ihrem Telefon mit Kamera, hören Sie einen Aufforderungston und klicken Sie auf "Ich habe eine Aufforderung gehört".

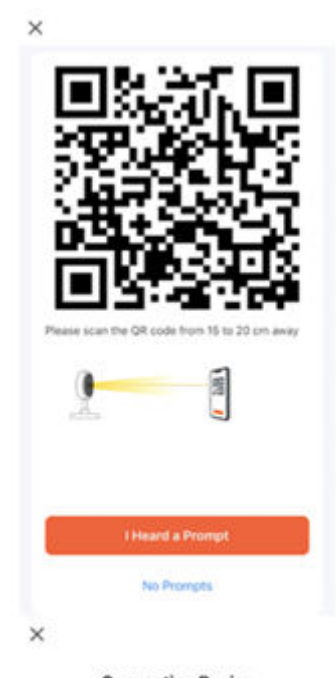

Connecting Device

• Halten Sie das Netzwerk stabil, die Kamera ist mit dem Netzwerk verbunden.

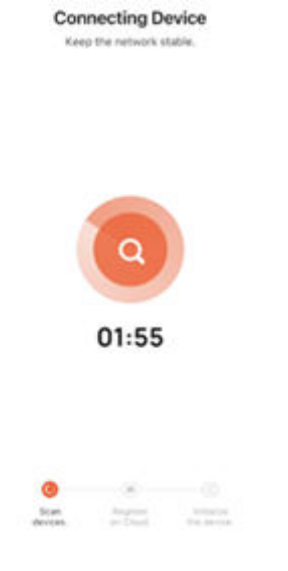

#### Gerät hinzufügen

- Wenn die Sicherheitskamera erfolgreich hinzugefügt wurde, leuchtet die Anzeige immer, und die Netzwerkkonfiguration ist abgeschlossen.
- Wählen Sie einen Namen für das Gerät und klicken Sie auf "Fertig", um den Live-Stream anzuzeigen.

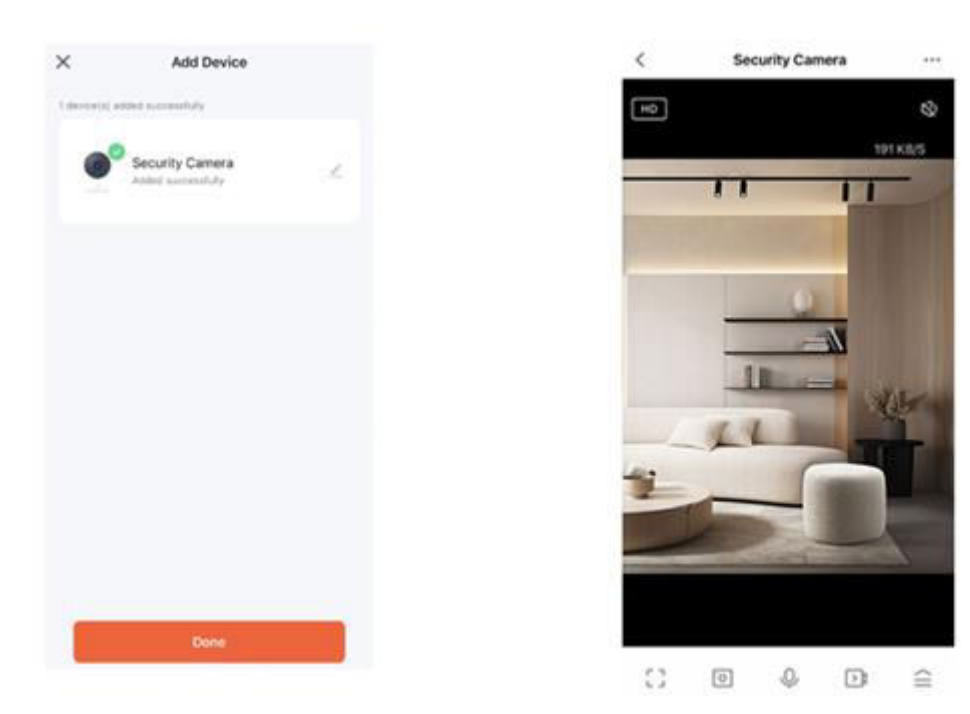

Bitte beachten Sie die spezifische APP-Schnittstelle, falls es Unterschiede gibt.

## Häufig gestellte Fragen

#### Kann ich die Kamera mit Familie und Freunden teilen?

Ja, Sie können Ihre Kameras für Familie und Freunde freigeben, die dann Zugriff auf die Kamera haben und Ihre Lampen, Steckdosen und andere Geräte steuern können. Drücken Sie in der App auf die Schaltfläche "Profil" und klicken Sie auf die Schaltfläche "Hausverwaltung", um die Freigabeberechtigung zu erteilen oder zu widerrufen. Um die Freigabe zu ermöglichen, sollte der andere Nutzer die App bereits heruntergeladen und ein neues Konto registriert haben.

#### Wie groß ist die Funkreichweite?

Die Reichweite Ihres Heim-WLANs hängt stark von Ihrem Heim-Router und den Raumbedingungen ab. Genaue Angaben zur Reichweite finden Sie in den Spezifikationen Ihres Routers.

#### Wie viele Kameras kann ich steuern?

Die TuyaSmart App kann eine unbegrenzte Anzahl von Geräten an einer unbegrenzten Anzahl von Standorten steuern. Ihr Router kann eine Begrenzung haben, wie viele Geräte mit einem Router verbunden werden können.

#### Mein Gerät kann mit der App nicht mit dem Netzwerk verbunden werden

- Vergewissern Sie sich, dass sich das Gerät im Konfigurationsstatus befindet (die Anzeigeleuchte blinkt schnell).
- Vergewissern Sie sich, dass das Wi-Fi verfügbar und nicht zu weit vom Router entfernt ist.
- Stellen Sie sicher, dass das eingegebene Wi-Fi-Passwort korrekt ist.

#### Mein Gerät wird in meiner App als offline angezeigt

- Vergewissern Sie sich, dass das Gerät eingeschaltet ist.
- Vergewissern Sie sich, dass das Netzwerk stabil ist und der Wi-Fi-Name und das Passwort nicht geändert wurden.
- Wenn das Netzwerk normal ist, aber immer noch offline ist. Prüfen Sie, ob es zu viele Wi-Fi-Verbindungen gibt. Sie können Ihren Router neu starten, um den Status des Geräts zu überprüfen.

Viele nützliche Informationen finden Sie im Hilfe-Center der App.

## **Technische Daten**

| Audio    | Interner Lautsprecher und Mikrofon                          |  |
|----------|-------------------------------------------------------------|--|
| Speicher | Unterstützt bis zu 128G Micro SD Karte<br>(nicht enthalten) |  |
| Wi-Fi    | IEEE 802.11/b/g/n, 2,4GHz (nicht                            |  |

IEEE 802.11/b/g/n, 2,4GHz (nicht kompatibel mit 5GHz Wi-Fi-Netzwerken).

#### Anzeigelampe:

- 1. Die Einschaltanzeige leuchtet: Das blaue Licht leuchtet einige Sekunden lang.
- 2. Geben Sie das Paring-Netzwerk ein und warten Sie auf den Status des Paring-Netzwerks: blaues Licht blinkt schnell.
- 3. Schälvorgang: Blaues Licht blinkt langsam.
- 4. Nach erfolgreicher Netzwerkparierung: Das blaue Licht erlischt.

## Garantiebedingungen

Auf ein neues Produkt, das im Vertriebsnetz von Alza gekauft wurde, wird eine Garantie von 2 Jahren gewährt. Wenn Sie während der Garantiezeit eine Reparatur oder andere Dienstleistungen benötigen, wenden Sie sich direkt an den Produktverkäufer. Sie müssen den Originalkaufbeleg mit dem Kaufdatum vorlegen.

#### Als Widerspruch zu den Garantiebedingungen, für die der geltend gemachte Anspruch nicht anerkannt werden kann, gelten:

- Verwendung des Produkts für einen anderen Zweck als den, für den das Produkt bestimmt ist, oder Nichtbeachtung der Anweisungen für Wartung, Betrieb und Service des Produkts.
- Beschädigung des Produkts durch Naturkatastrophe, Eingriff einer unbefugten Person oder mechanisch durch Verschulden des Käufers (z. B. beim Transport, Reinigung mit unsachgemäßen Mitteln usw.).
- Natürlicher Verschleiß und Alterung von Verbrauchsmaterialien oder Komponenten während des Gebrauchs (wie Batterien usw.).
- Exposition gegenüber nachteiligen äußeren Einflüssen wie Sonnenlicht und anderen Strahlungen oder elektromagnetischen Feldern, Eindringen von Flüssigkeiten, Eindringen von Gegenständen, Netzüberspannung, elektrostatische Entladungsspannung (einschließlich Blitzschlag), fehlerhafte Versorgungs- oder Eingangsspannung und falsche Polarität dieser Spannung, chemische Prozesse wie verwendet Netzteile usw.
- Wenn jemand Änderungen, Modifikationen, Konstruktionsänderungen oder Anpassungen vorgenommen hat, um die Funktionen des Produkts gegenüber der gekauften Konstruktion zu ändern oder zu erweitern oder nicht originale Komponenten zu verwenden.

## EU-Konformitätserklärung

Dieses Gerät entspricht den grundlegenden Anforderungen und anderen relevanten Bestimmungen der EU-Richtlinien.

# CE

### WEEE

Dieses Produkt darf gemäß der EU-Richtlinie über Elektro- und Elektronik-Altgeräte (WEEE - 2012/19 / EU) nicht über den normalen Hausmüll entsorgt werden. Stattdessen muss es an den Ort des Kaufs zurückgebracht oder bei einer öffentlichen Sammelstelle für wiederverwertbare Abfälle abgegeben werden. Indem Sie sicherstellen, dass dieses Produkt ordnungsgemäß entsorgt wird, tragen Sie dazu bei, mögliche negative Folgen für die Umwelt und die menschliche Gesundheit zu vermeiden, die andernfalls durch eine unsachgemäße Abfallbehandlung dieses Produkts verursacht werden könnten. Wenden Sie sich an Ihre örtliche Behörde oder an die nächstgelegene Sammelstelle, um weitere Informationen zu erhalten. Eine unsachgemäße Entsorgung dieser Art von Abfall kann gemäß den nationalen Vorschriften zu Geldstrafen führen.

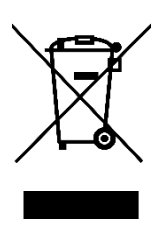